## ログイン方法

| URL h                                                                                                   |                                                                                                    |
|----------------------------------------------------------------------------------------------------|----------------------------------------------------------------------------------------------------|
| ,                                                                                                    | 初めてご利用のお客様                                                                                                    |
|                                                                                                    | 当サイトは団体専用サイトです。お得意先コード、パスワードをお持ちでないお客様のご入場はできません。                                                                                                    |
|                                                                                                    | 初めて当サイトをご利用のお客様は、お得意先認証画面より認証処理を行って下さい。                                                                                                    |
|                                                                                                    | YahooやHotmailなどのフリーメールでは、迷惑メール防止機能により「迷惑フォルダ」「削除フォルダ」「スパムフォルダ」等に自動<br>的に振り分けられていまうことがあります                                                                                                    |
|                                                                                                    | また、携帯電話・スマートフォンでドメイン指定受信機能をご利用の方は「@a-tem.jp」のドメインをご登録をお願いします。                                                                                                    |
|                                                                                                    | お得意先認証                                                                                                    |
| 、 お名前 (                                                                                                 | 福倍が友文字け使用できません。)                                                                                                    |
| メールアドレン                                                                                                 | ス* ②ご希望のメールアドレスをご入力ください。                                                                                                    |
|                                                                                                    |                                                                                                    |
| • 門腸                                                                                                    |                                                                                                    |
| お得意先コー                                                                                                  | ト*                                                                                                    |
|                                                                                                    | 【お得意先パスワード】 shinko2506                                                                                                    |
| <ul> <li>利用規約 及</li> </ul>                                                                              | なび個人情報について                                                                                                    |
| 上記内容で登録さ                                                                                                | れる場合は、次の利用規約に同意のうえ、「送信する」ボタンを押してください。「ログインバスワードがメールアドレスに返送されます。」                                                                                                    |
|                                                                                                    | ● 同意する ○ 同意しない                                                                                                    |
|                                                                                                    |                                                                                                    |
|                                                                                                    |                                                                                                    |
|                                                                                                    | 半信オス                                                                                                    |
|                                                                                                    | 送信する                                                                                                    |
|                                                                                                    | 送信する                                                                                                    |
| ご登録のメ                                                                                                   | 送信する<br>ールアドレス宛にメールが届きますので、URLをクリックし、                                                                                                    |
| ご登録のメ<br>『ログイン(                                                                                         | 送信する<br>ールアドレス宛にメールが届きますので、URLをクリックし、<br>既に認証を済ませたお客様)』ボタンよりログインすると登録が完了します。                                                                                                    |
| ご <mark>登録のメ</mark><br>『ログイン(<br>011234 様                                                               | 送信する<br>ールアドレス宛にメールが届きますので、URLをクリックし、<br>既に認証を済ませたお客様)』ボタンよりログインすると登録が完了します。                                                                                                    |
| <b>ご登録のメ</b><br><b>『ログイン(</b><br>011234 様<br>式会社アーテ                                                     | 送信する<br>ールアドレス宛にメールが届きますので、URLをクリックし、<br>既に認証を済ませたお客様)』ボタンよりログインすると登録が完了します。<br>く返信メールの内容>                                                                                                    |
| ご登録のメ<br>「ログイン(<br>011234様<br>式会社アーテ<br>記の内容につ                                                          | 送信する<br>ールアドレス宛にメールが届きますので、URLをクリックし、<br>既に認証を済ませたお客様)』ボタンよりログインすると登録が完了します。<br>く返信メールの内容><br>く返信メールの内容>                                                                                                    |
| ご登録のメ<br>「ログイン(<br>011234 様<br>式会社アーテ<br>記の内容につ                                                         | 送信する<br>ゲールアドレス宛にメールが届きますので、URLをクリックし、<br>既に認証を済ませたお客様)』ボタンよりログインすると登録が完了します。<br>・ム へ会員登録をいただきまして、誠にありがとうございます。<br>く会員登録を承りましたので、ご確認ください。<br>レアドレス: ○△◇…@●●●.jp                                                                                                    |
| ご登録のメ<br>ログイン(<br>011234様<br>式会社アーテ<br>記の内容につ<br>グインメーリ<br>スワード●                                        | 送信する<br>ールアドレス宛にメールが届きますので、URLをクリックし、<br>既に認証を済ませたお客様)』ボタンよりログインすると登録が完了します。<br>・ム へ会員登録をかりましたので、ご確認ください。<br>レアドレス: ○△◇…@●●●.jp<br>△◇・・・                                                                                                    |
| ご登録のメ<br>ログイン(<br>011234様<br>式会社アーテ<br>記の内容にて<br>グインメーノ<br>スワード ●<br>グインはこち                             | 送信する<br>ールアドレス宛にメールが届きますので、URLをクリックし、<br>既に認証を済ませたお客様)』ボタンよりログインすると登録が完了します。<br>なへ会員登録を示りましたので、ご確認ください。<br>レアドレス: $O\Delta \diamond \cdots @ \bullet \bullet \bullet . j p$<br>$\Delta \diamond \cdots$<br>b6<br>tem-selfmedication in/login                                                                                                    |
| ご登録のメ<br>ログイン(<br>011234様<br>式会社アーテ<br>グインメー)<br>スワード●<br>グインはこち<br>たtp://www.ai                        | 送信する<br>ホールアドレス宛にメールが届きますので、URLをクリックし、<br>既に認証を済ませたお客様)』ボタンよりログインすると登録が完了します。<br>なへ会員登録をいただきまして、誠にありがとうございます。<br>な会員登録を承りましたので、ご確認ください。<br>レアドレス: $O \land \cdots @ \oplus \oplus \oplus . j p$<br>$\land \diamond \cdots .$<br>ら<br>tem-selfmedication.jp/login<br>変更は、ログイン後にマイアカウントページから行ってください。(但し、お客様情報を保存した場合のみ)                                                                                                    |
| ご登録のメ<br>ログイン(<br>011234様<br>式会社アーテ<br>記の内容に<br>グインメーノ<br>スワード●<br>グインはこち<br>バスワードの                     | 送信する                                                                                                    |
| ご登録のメ<br>「ログイン(<br>011234様<br>式会社アーテ<br>記の内容につ<br>グインメー)<br>スワード ●<br>グインはこち<br>たた://www.a<br>パスワードの    | 送信する ールアドレス宛にメールが届きますので、URLをクリックし、 既に認証を済ませたお客様)』ボタンよりログインすると登録が完了します。 ・ム へ会員登録をいただきまして、誠にありがとうございます。 (会員登録を承りましたので、ご確認ください。 レアドレス: ○△◇…@●●●.jp △◇・・・ ・ら tem-selfmedication.jp/login 変更は、ログイン後にマイアカウントページから行ってください。(但し、お客様情報を保存した場合のみ) ・・・ ・・・ ・・・ ・・・ ・う                                                                                                    |
| ご登録のメ<br>『ログイン(<br>011234様<br>:式記の内容につ<br>コグインメー)<br>スワード●<br>グインはこち<br>ttp://www.a<br>バスワードの           | 送信する ールアドレス宛にメールが届きますので、URLをクリックし、<br>既に認証を済ませたお客様)」ボタンよりログインすると登録が完了します。 く本へ会員登録をいただきまして、誠にありがとうございます。 く会員登録を承りましたので、ご確認ください。 レアドレス: ○△◇…@●●●.jp ◇◇・・・ >ら tem-selfmedication.jp/login 変更は、ログイン後にマイアカウントページから行ってください。(但し、お客様情報を保存した場合のみ) ・ログイン (既に認証を済ませたが客様)                                                                                                    |
| ご登録のメ<br>『ログイン(<br>011234 様<br>:式記の内容につ<br>コグインメー)<br>スワード ●<br>グインはこち<br>ttp://www.a<br>バスワードの         | 送信する ールアドレス宛にメールが届きますので、URLをクリックし、<br>既に認証を済ませたお客様)』ボタンよりログインすると登録が完了します。 ム へ会員登録をいただきまして、誠にありがとうございます。 こ 会員登録を承りましたので、ご確認ください。 レアドレス: ○△◇…@●●●.jp △◇・・・・ 56 tem=selfmedication.jp/login 変更は、ログイン後にマイアカウントページから行ってください。(但し、お客様情報を保存した場合のみ) ・ログイン (既に認証を済ませたお客様) W国本やため、明正特につたです。                                                                                                    |
| ご登録のメ<br>『ログイン(<br>011234 様<br>:式会社アーテ<br>記の内容に<br>ゴグインメーJ<br>スワード ●<br>グインはこち<br>ttp://www.a<br>パスワードの | 送信する     ・ルアドレス宛にメールが届きますので、URLをクリックし、     既に認証を済ませたお客様)』ボタンよりログインすると登録が完了します。     ・     なへ会員登録を示りましたので、ご確認ください。     レアドレス: ○△◇…@●●●.jp     △◇・・・     らら     tem=selfmedication.jp/login     変更は、ログイン後にマイアカウントヘージから行ってください。(但し、お客様情報を保存した場合のみ)     ・     「与されたパスワードを使って、指示されたアドレスにログインしてください。     ・ ログイン (既に認証を済ませたお客様)     認証されたメールアドレスとご本从パスワード、お得意先パスワードを入力して「ログイン」ボタンを押してください。                                                       |
| ご登録のメ<br>『ログイン(<br>011234 様<br>式会社アーテ<br>記の内容に<br>ログインメーリ<br>スワード ●<br>グインはこち<br>パスワードの<br>メールで付        | と信する  ールアドレス宛にメールが届きますので、URLをクリックし、 既に認証を済ませたお客様)』ボタンよりログインすると登録が完了します。  なへ会員登録を示りましたので、ご確認ください。  ケムへ会員登録を示りましたので、ご確認ください。  レアドレス: ○へへ…@●●●.jp  へへ・・  ・ら  をすって、1000000000000000000000000000000000000                                                                                                    |
| ご登録のメ<br>『ログイン(<br>011234 様<br>式会社アーテ<br>記の内容に<br>1グインメーノ<br>スワード ●<br>グインはこち<br><u>サールで付</u>           | ビスタールプドレス宛にメールが届きますので、URLをクリックし、     既に認証を済ませたお客様)』ボタンよりログインすると登録が完了します。     (返債メールの内容>     (返債メールの内容>     (公グールの内容>     (公グールの内容>     (公グールの内容>     (国にメールの内容)     (国にメールの内容)     (国にメールの内容)     (国にマイアカウントページから行ってください。(但し、お客様情報を保存した場合のみ)     (日、お客様情報を保存した場合のみ)     (日、お客様情報を保存した場合のみ)     (国本の人名の人名の人名の人名の人名の人名の人名の人名の人名の人名の人名の人名の人名の                                                                                               |
| ご登録のメ<br>『ログイン(<br>011234 様<br>式記の内容につ<br><sup>1</sup> グインメー)<br>スワード ●<br>グインはこち<br>パスワードの<br>メールで付    |                                                                                                    |
| ご登録のメ<br>『ログイン(<br>011234 様<br>云会社アーテ<br>記の内容にコ<br>ゴグインメーノ<br>スワード ●<br>グインはこち<br>ttp://www.a<br>スワードの  |                                                                                                    |
| ご登録のメ<br>『ログイン(<br>011234 様<br>式会社アーテ<br>コグインメー」<br>ペスワード ●<br>グインはこち<br>ttp://www.a<br>パスワードの          | ビスロードを忘れた方はこちらから                                                                                                    |
| ご登録のメ<br>『ログイン(<br>011234 様<br>:式会社アーテ<br>記の内容に<br>コグインメーリ<br>スワード ●<br>グインはこち<br>ttp://www.ar          | ビスタールが届きますので、URLをクリックし、<br>既に認証を済ませたお客様)』ボタンよりログインすると登録が完了します。<br>く会員登録をいただきまして、誠にありがとうございます。<br>く会員登録を示りましたので、ご確認ください。<br>レアドレス: ○△◇…@●●.jp<br>△◇<br>ふう・・・<br>ふう<br>せたって、すいで、「個し、お客様情報を保存した場合のみ)<br>ちちれたパスワードを使って、指示されたアドレスにログインしてください。<br>「ワイン (既に認証を済ませたお客様)<br>感証されたメールアドレスとご本人パスワード、お得意先パスワードを入力して「ログイン」ボタンを押してください、<br>「メールアドレス<br>」 パスワード<br>」 パスワード<br>」 パスワード<br>」 パスワード<br>」 パスワード<br>」 パスワード<br>」 パスワード<br>」 パスワード<br>」 パスワード |
| ご登録のメ<br>「ログイン(<br>D11234 様<br>式会社アーテ<br>ジロウトマート<br>リグインメーノ<br>スワード ●<br>グインはこち<br>ttp://www.a<br>メールで付 | ビスタードを忘れた方はこちらから                                                                                                    |

※昨年、お申込みの方は、⑤ログイン(既に認証を済ませたお客様)より進めてくださ い。パスワード:前回送信されたパスワードを入力してください。 お得意先パスワード:「shinko2506」を入力してください。